# ADSL Chack Line 모뎀(TZ3630L7

# 설치매뉴얼

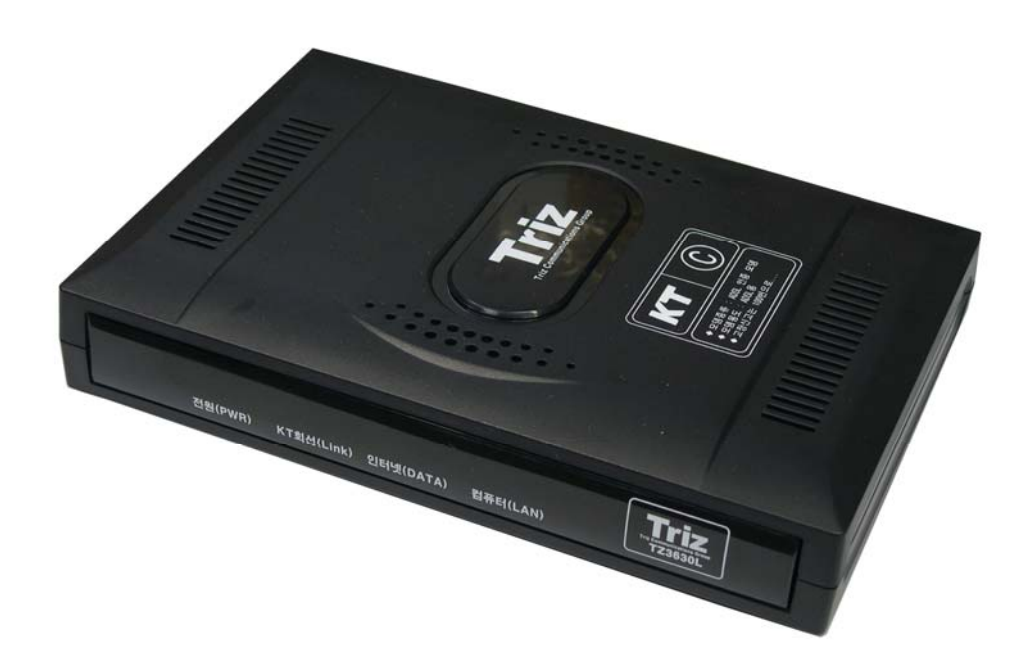

# 공급사 : ㈜ 배달정보통신

#### # 목 차

### 1. 체크라인 모뎀(TZ3630L) 설치 단계 요약

## 2. 체크라인 모뎀(TZ3630L) 설치 단계 실행

1단계: 사전 준비

2단계: 모뎀 접속 확인

3단계: VAN사명과 S/W 버전 확인

4단계: 모뎀 S/W 업그레이드

5단계: DSLAM별 설정 하기

문제점 해결하기

카드결재기 연결용 케이블 결선도

※ 주의사항 : KT 공급용 ADSL 체크라인 모뎀(TZ3630L) VAN사별 S/W 업그레이드 매뉴얼입니다. 당사에서 공급되는 ADSL 체크라인 모뎀의 기본 S/W는 한국정보통신(KICC)용 입니다. <u>www.ktcheckline.co.kr</u>을 방문하여 최종 및 각 VAN사에 맞는 S/W로 업그레이드 하고 사용하십시오.

# 1. 체크라인 모뎀(TZ3630L) 설치 단계 요약

## 1단계: 사전 준비

⇒ 업그레이드 할 S/W 및 툴을 지정된 웹 서버에서 다운로드 합니다.

## 2단계: 모뎀 접속 확인

⇒ PC와 TZ3630L 체크라인 모뎀 사이에 LAN 연결이 올바른지 확인 합니다.
 컴퓨터의 LAN카드 설정을 IP 자동 받기 또는 192.168.1.2로 설정 합니다.

## 3단계: VAN사명과 S/W 버전 확인

⇒ 모뎀의 VAN사명과 S/W 버전을 확인 합니다.

## 4단계: 모뎀 S/W 업그레이드

⇒ 사전 준비단계에서 다운로드 한 프로그램을 반드시 임의의 디렉터리로 카피 후 업그레이드 실행 파일을 실행합니다.

## 5단계: DSLAM별 설정 방법

- ⇒ IP-DSLAM [DHCP]으로 설정하기
- ⇒ 일반 DSLAM [자동접속]으로 설정하기(기본설정)

## 문제점 해결하기

⇒ S/W 업그레이드 시 발생할 수 있는 문제점을 해결합니다.

# 2. 체크라인 모뎀(TZ3630L) 설치 단계 실행

# 1단계: 사전 준비

당사의 TZ3630L 체크라인 모뎀은 기본적으로 체크라인 소프트웨어 버전이 "KICC(한국정보통신)"용으로 설정되어 출하됩니다. 기타 VAN사 설치 시 소프트웨어 업그레이드(Upgrade) 하여야 합니다.

<u>www.ktcheckline.co.kr</u>의 (주)배달정보통신 체크라인 자료실에 접속하여 해당 VAN사의 소프트웨어를 다운로드 하시고, 업그레이드를 하시기 바랍니다.

## PC및 모뎀 연결

1) PC의 네트워크 환경을 설정합니다. 자동으로 IP주소 받기(0)로 설정합니다.

2) PC와 모뎀 사이를 당사에서 제공한 랜케이블로 연결합니다.

3) 모뎀 및 PC의 랜 LED를 확인하여 물리적으로 LAN 연결이 되었는지를 확인합니다.

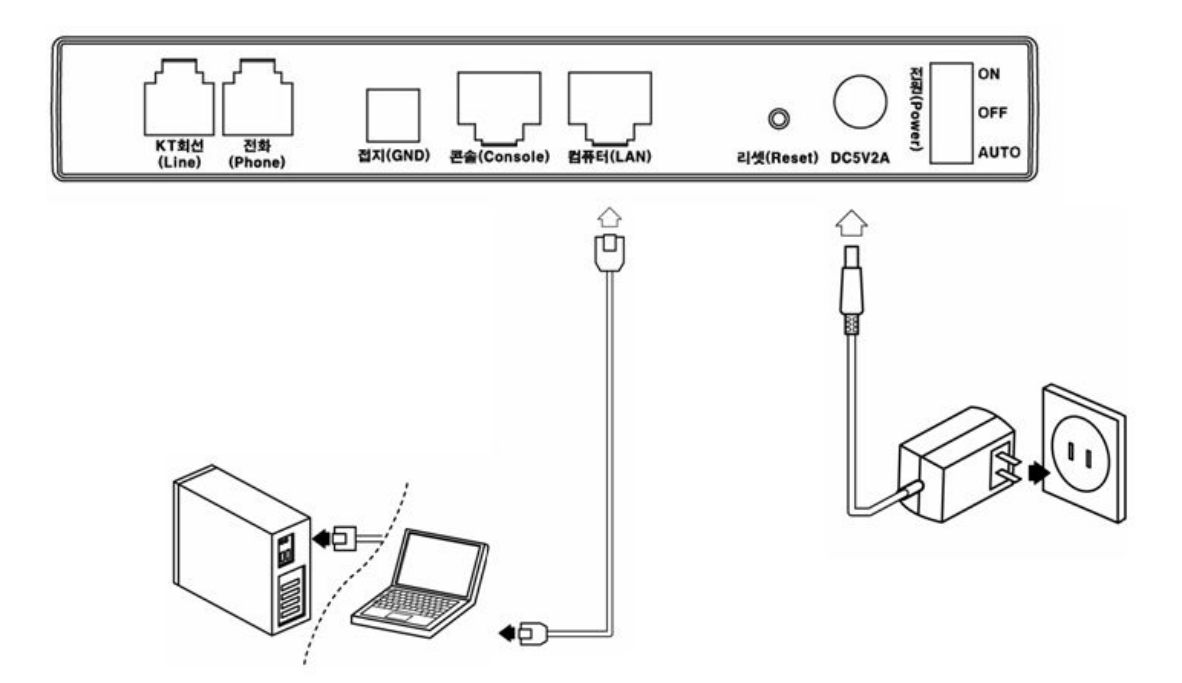

# 2단계: 모뎀 접속 확인

| 과정 1. 실행선택                                                                                                    |                                          |  |  |
|----------------------------------------------------------------------------------------------------|------------------------------------------|--|--|
| <mark>[편</mark> 💁 설정( <u>S</u> ) 🔹                                                                                                    | 1) 윈도우 작업 표시 중에서 시작을 선택하고                |  |  |
| ·<br>종 🔎 검색( <u>C</u> ) 🔹 🕨                                                                                                    | 2)실행을 선택합니다.                             |  |  |
| 은 ③ 도움말 및 지원( <u>H</u> )                                                                                                    |                                          |  |  |
| <mark>仝</mark> (1277) 실행(B)                                                                                                    | ! OS에 따라 화면이 다를 수 있습니다.                  |  |  |
| 월 💋 Moon 로그오프(L)                                                                                                    |                                          |  |  |
| 호 ፬ 컴퓨터 끄기(Ü)                                                                                                    |                                          |  |  |
| 123630L 😭 😭 👔                                                                                                    |                                          |  |  |
| 과정 2. cmd 또는 command 입력                                                                                                    |                                          |  |  |
| 실행 ? 🗙                                                                                                    | 1) 열기에서 cmd 또는 command 입력합니다.            |  |  |
| 프로그램, 폴더, 문서, 또는 인터넷 리소스 이름을 입력하십시오.                                                                                                    | ! Win95 98계열에서는 command 입력               |  |  |
|                                                                                                    | ! Win2000, XP계열에서는 cmd 입력                |  |  |
| 확인 취소 찾아보기( <u>B</u> )                                                                                                    |                                          |  |  |
| 과정 3. ipconfig 시험                                                                                                    |                                          |  |  |
| C:WWINDOWSWSystem32Wcmd.exe     Image: C:WWINDOWSWSystem32Wcmd.exe       Microsoft Windows XP [Wersion 5.1.2600]                                                                                             | 1) ipconfig를 입력 후 Enter키를 누릅니다.          |  |  |
| C:WDocuments and SettingsWMoon>cdW                                                                                                    | 2) IP Address 7 "102 168 1 v" 이유         |  |  |
| Vindows IP Configuration                                                                                                    | 2) IF AUULESS/F 192.100.1.X 곱들<br>화이 하니다 |  |  |
| Ethernet adapter 로컬 영역 연결:                                                                                                    |                                          |  |  |
| Connection-specific DNS Suffix .:<br>IP Address                                                                                                    | ! x는 2에서 253 사이의 값입니다.                   |  |  |
| C:#>>                                                                                                    |                                          |  |  |
| 과정 4. Ping 시험                                                                                                    |                                          |  |  |
| C:WWINDOWSWSystem32Wcmd.exe                                                                                                    | 1) ping 192.168.1.1을 입력 후 Enter키를        |  |  |
| C:W>ping 192.168.1.1<br>Pinging 192.168.1.1 with 32 bytes of data:                                                                                                    | 누릅니다.                                    |  |  |
| Reply from 192.168.1.1: bytes=32 time(ins TIL=64<br>Reply from 192.168.1.1: bytes=32 time(ins TIL=64<br>Reply from 192.168.1.1: bytes=32 time(ins TIL=64<br>Reply from 192.168.1.1: bytes=32 time(ins TIL=64 | 2) Ping 우단은 확이 하니다                       |  |  |
| <pre>Ping statistics for 192.160.1.1:<br/>Packets: Sent = 4, Received = 4, Lost = 0 (0x loss),<br/>Approximate round trip times in milli-seconds:<br/>Minimum = 0ms, Maximum = 0ms, Average = 0ms</pre>      | / / mg o b z っ c b u u u .               |  |  |
| C:#>                                                                                                    |                                          |  |  |
|                                                                                                    |                                          |  |  |

# 3단계: VAN사명과 S/W 버전 확인

| 과정 1                                                                                                   |  |  |  |
|----------------------------------------------------------------------------------------------------|--|--|--|
| 네트워크 암호 입력                                                                                             |  |  |  |
| <b>사용자 이름 및 암호를 입력하십시오.</b><br>사이트 : 192.168.1.1<br>영역 : TZ3630L<br>사용자 이름 : adsl<br>암호 : ••••••<br>확민 |  |  |  |
| 1) 이티네 이스프리아르 시해하니다                                                                                    |  |  |  |
| ) 인터넷 익스들도워를 실행합니다.<br>                                                                                |  |  |  |
| 3) 사용자 이름 : adsl, 암호 : megapass                                                                        |  |  |  |
| 4) 입력을 마친 후 확인 버튼을 클릭합니다.                                                                              |  |  |  |
| ! 처음 로그인 하는 경우에만 필요합니다.                                                                                |  |  |  |
| 과정 2                                                                                                   |  |  |  |
| BDIGI                                                                                                  |  |  |  |
| Version                                                                                                |  |  |  |
| 모델명: <b>TZ3630L</b>                                                                                    |  |  |  |
| <u> </u>                                                                                               |  |  |  |
| 면소 양작 : N/A                                                                                            |  |  |  |
| CO벤더: ANALOG_DEVICES                                                                                   |  |  |  |
| 1) 웹의 Version 항목에서 체크라인 소프트웨어 버전을 확인 합니다.<br>2) <b>KICC-V1.0-060105</b> (VAV사명-S/W 버전-작성일자) 입니다.       |  |  |  |

# 4단계: 모뎀 S/W 업그레이드

# ※ 주의: 본 매뉴얼을 반드시 숙지 하시고 실행 하시기 바랍니다. 실행 중 모뎀의 전원이나 PC의 전원을 임의로 OFF하지 마시기 바랍니다.

| 과정 1. 업그레이드 파일 실행                                                                                                    | ! 이 단계부터는 모뎀에 치명적인 영향을                                                                                                    |
|----------------------------------------------------------------------------------------------------|----------------------------------------------------------------------------------------------------|
|                                                                                                    | 줄 수 있으므로 각별한 주의를 요합니다.                                                                                                    |
| 이를 크기 종류<br>@KSNETUpdate,EXE 1,008KB 응용 프로그램                                                                                                    | <ol> <li>1) 업그레이드 파일을 임의의 폴더에 카피를<br/>하면 그림과 같은 파일을 볼 수 있습니다.</li> <li>2) "KSNETUpdate.exe" 를 실행 합니다.</li> </ol>                                                              |
|                                                                                                    | (VAN사업자명으로 실행파일이 되어있습니다)                                                                                                    |
| 과정 2. 업데이트 시작<br>TrizUpdate                                                                                                    | <ul> <li>! 업데이트 수행 중 에러가 발생 하여도</li> <li>업데이트 완료 메시지가 나타날 때 까지</li> <li>기다리시기 바랍니다. 이때 모뎀의 전원</li> <li>은 켜두시고 다시 시도하시기 바랍니다.</li> </ul>                                       |
| VAN사명: KSNET, VAN 비전: V1.0<br>위 비전으로 모임 팀웨이 입대하는을 알하시겠습니까?<br>VA<br>VA<br>YA<br>확인 취소                                                                                                    | 1) 확인 버튼을 클릭합니다.<br>VAN 사업자명과 버전을 확인 하신 후<br>"확인" 버튼을 클릭하시기 바랍니다.                                                                                                    |
| 과정 3. 업데이트 진행 상황                                                                                                    | 1) 확인 버튼을 클릭하면 업데이트가 그림과                                                                                                    |
| TrizUpdate          Image: State and State and State a | 같이 진행 됩니다.<br>2) 업데이트는 약 25~35초가 소요됩니다.<br>3) 모뎀 설정 값이 공장 출하 값으로 변경<br>됩니다.<br>4) 절대 모뎀의 전원을 끄지 마십시오.                                                                         |
| 과정 4. 업데이트 완료                                                                                                    |                                                                                                    |
| TrizUpdate         ▼           Image: Second strain strain st                             | <ol> <li>업데이트 수행 완료 후 "확인" 버튼을<br/>눌러 주시기 바랍니다.</li> <li>모뎀의 전원스위치를 끄고 다시 켜주시기<br/>바랍니다.</li> <li>모뎀이 재 부팅되면 웹 화면에 접속하여<br/>VAN사업자에 맞게 업그레이드 되었는지<br/>확인 하시기 바랍니다.</li> </ol> |

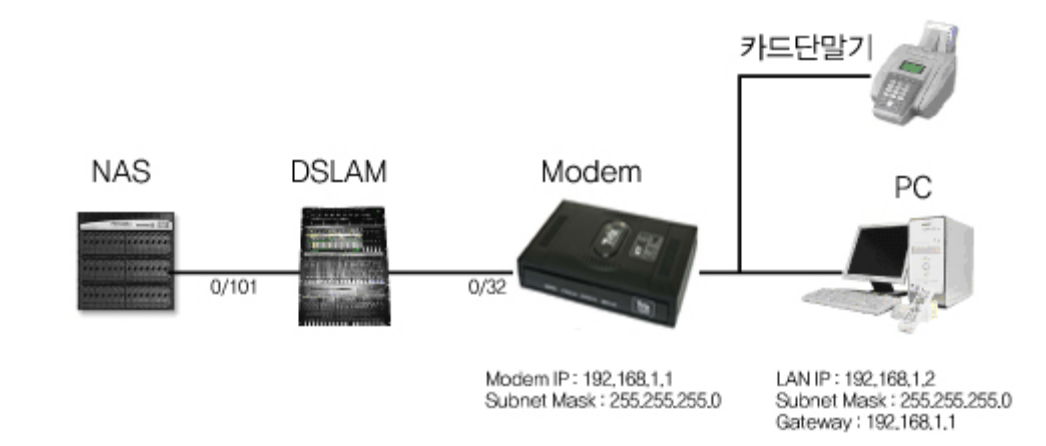

# 5-1단계: IP-DSLAM [DHCP]으로 설정하기

[IP-DSLAM 설정을 위한 구성도 ]

- 1. 웹 상단의 [빠른설정] 버튼을 클릭합니다.
- 빠른 설정 메뉴 중에 [IP DSLAM]를 선택 한 후 KT(ISP)가 제공하는 PVC (VPI / VCI) 값을 입력합니다. (기본설정은 0 / 32 입니다.)
- 3. 설정이 끝났으면 [확인] 버튼을 클릭합니다.

| 🗿 Triz ADSL Modem - Web Management - Microsoft Internet Explorer                |  |  |  |  |
|---------------------------------------------------------------------------------|--|--|--|--|
| : 파일(P) 편집(E) 보기(Y) 즐겨찾기(A) 도구(T) 도움말(H) 2011 2011 2011 2011 2011 2011 2011 201 |  |  |  |  |
| 😋 नर - 🔊 - 🗷 😰 🏠 🔎 २४४ 📩 🛱 नेष्ट्रंग 🥸 वादाल 🚱 🔗 - چ 🗹 - 📴 🎆 鑬 🦓                |  |  |  |  |
| 주소(D) 🗃 http://192.168.1.1/doc/adsl_in.htm 🕑 🔂 018 - 연결 🎽 🍖 -                   |  |  |  |  |
| BDICI S S S S S S S S S S S S S S S S S S                                       |  |  |  |  |
| 빠른 설정                                                                           |  |  |  |  |
| ○ 일반 DSLAM 2 ⊙ IP DSLAM                                                         |  |  |  |  |
| 현재 WAN 접속 모드 : PPPoE LLC                                                        |  |  |  |  |
| VPL/VCI 값을 입력하세요.                                                               |  |  |  |  |
|                                                                                 |  |  |  |  |
| VPI :         0           VCI :         32                                      |  |  |  |  |
| 3 🗠 খ থ                                                                         |  |  |  |  |
| 설정 값을 저장하셔야 하며, 새로운 설정 값으로 동작하려면 모뎀이 재 부팅 되어야 합니다.                              |  |  |  |  |
|                                                                                 |  |  |  |  |
| § 참 고 사 향 §                                                                     |  |  |  |  |
| ● IP-DSLAM : IP-ADSL망 사용시                                                       |  |  |  |  |
| (주의) 컴퓨터 상폐 접속 프로그램이 설치되어 있다면 꼭 삭제하며 주십시오.                                      |  |  |  |  |
|                                                                                 |  |  |  |  |
|                                                                                 |  |  |  |  |
| COPYRIGHT(C) 1999-2004 Triz Software Solutions All Rights Reserved.             |  |  |  |  |
| 2 완료                                                                            |  |  |  |  |

4. 설정 값을 저장하는 화면으로 이동하면 [설정저장과 재시동] 버튼을 눌러 모뎀을 재 부팅합니다. 모든 설정이 완료되면 모뎀 전면의 KT회선(Link) LED가 깜박거리 고 ADSL KT회선(Link)을 접속 시도합니다.

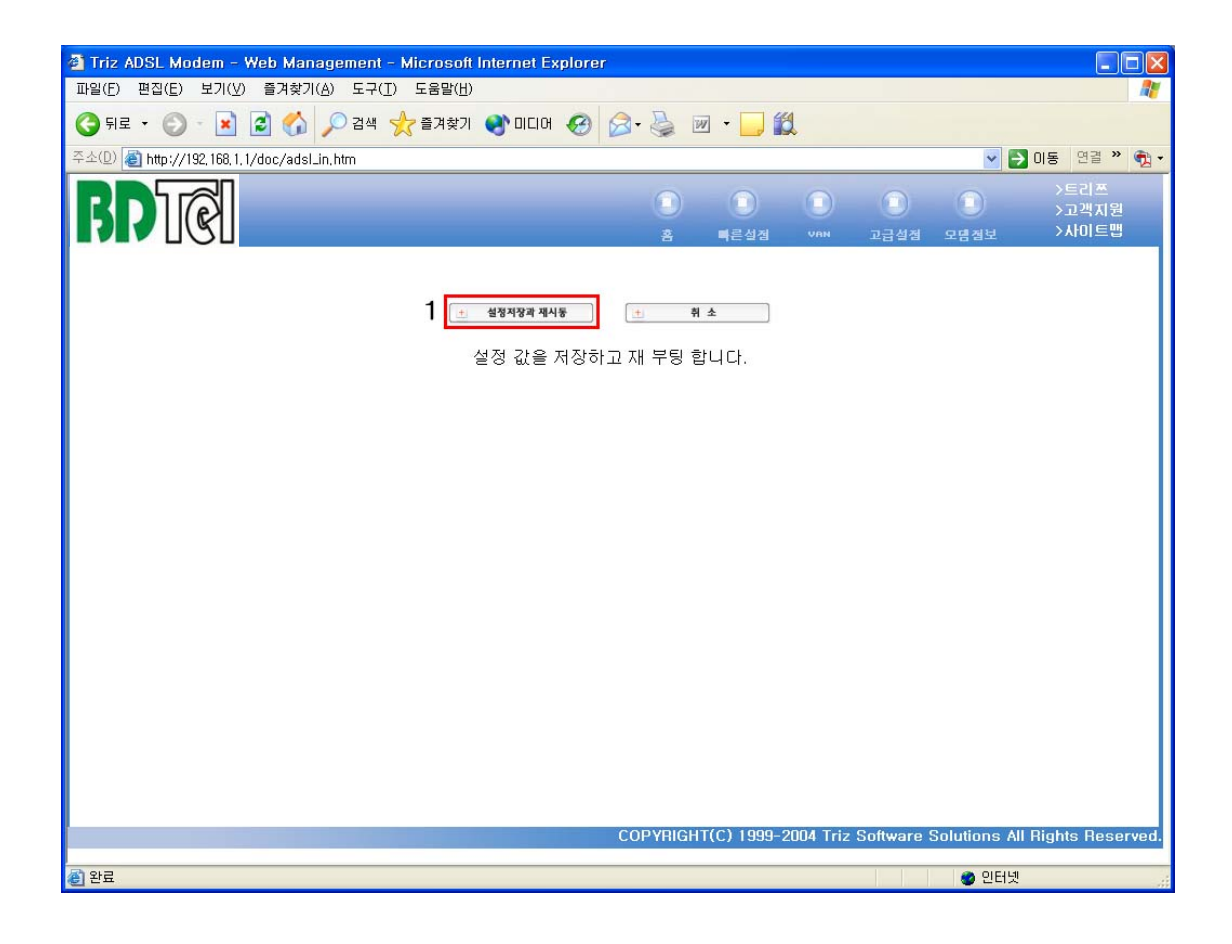

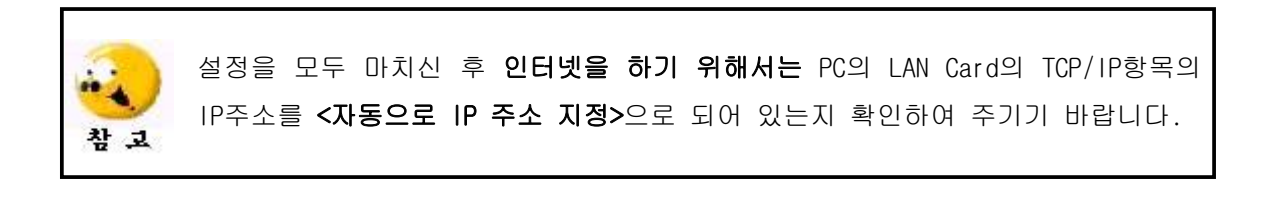

# 5-2단계: 일반 DSLAM [자동접속]으로 설정하기(기본설정 상태)

별도의 접속 S/W 없이 모뎀 자체에서 PPP 인증이 이루어지는 방식입니다. TZ3630L 체크라인 모뎀 설정에서 KT(ISP)에서 제공하는 사용자 명(Username)과 패스워드 (Password)만 입력해주면 ADSL 링크가 이루어진 후 모뎀에서 수초 내에 자동으로 PPP 인증 됩니다.

1. 웹 상단의 [빠른설정] 버튼을 클릭합니다.

2. 빠른 설정 메뉴 중에 [일반 DSLAM]을 선택 합니다.

- 3. 매가패스 가입 시에 부여 받은 **사용자명**과 패스워드를 입력하고 KT(ISP)가 제공하는 PVC (VPI / VCI) 값을 입력합니다. (기본설정은 0 / 32 입니다.)
- 4. 설정이 끝났으면 **확인** 버튼을 클릭합니다.

| Triz ADSL Modem - Web Management - Microsoft Internet Explorer                                         |                                |
|----------------------------------------------------------------------------------------------------|--------------------------------|
| · 파일(F) 편집(F) 모기(Y) 들거꽂기(A) 도구(F) 도움일(F)<br>· · · · · · · · · · · · · · · · · · ·                      |                                |
| 주소(1) @ http://192.168.1.1/doc/adsl.in.htm                                                             | ✓ → 미동 : 연결 » : • • • •        |
|                                                                                                    | >배달점보통신<br>>고객지원<br>모념점보 >사이트맵 |
| 빠른 설정                                                                                                  |                                |
| 2                                                                                                    |                                |
| 사용자명 : etriz2<br>패스워드 : ••••••<br>패스워드 재입력 : •••••<br>VFI : 0<br>VCI : 32                              |                                |
| 4 🖭 শ্ব প্র                                                                                            |                                |
| 설정 값을 저장하셔야 하며, 새로운 설정 값으로 동작하려면 모뎀이 재 부팅 되어야 합니다.                                                     |                                |
| § 참 고 사 항 §                                                                                            |                                |
| <ul> <li>PPPoE: "자동 접속" 모드로 접속시.<br/>별도의 접속 프로그램(AceMAN_Pro, EnterNet300, Winpoet 등) 필요 없음.</li> </ul> |                                |
| (주의) 컴퓨터 상에 접속 프로그램이 설치되어 있다면 꼭 삭제하여 주십시오.                                                             |                                |
| COPYRIGHT(C) 1999-2004 Triz Software S                                                                 | olutions All Rights Reserved.  |
|                                                                                                    | 🔮 인터넷                          |

5. 설정 값을 저장하는 화면으로 이동하면 [설정저장과 재시동] 버튼을 눌러 모뎀을 재 부팅합니다. 모든 설정이 완료되면 모뎀 전면의 KT회선(Link) LED가 깜박거리 고 ADSL KT회선(Link)을 접속 시도합니다.

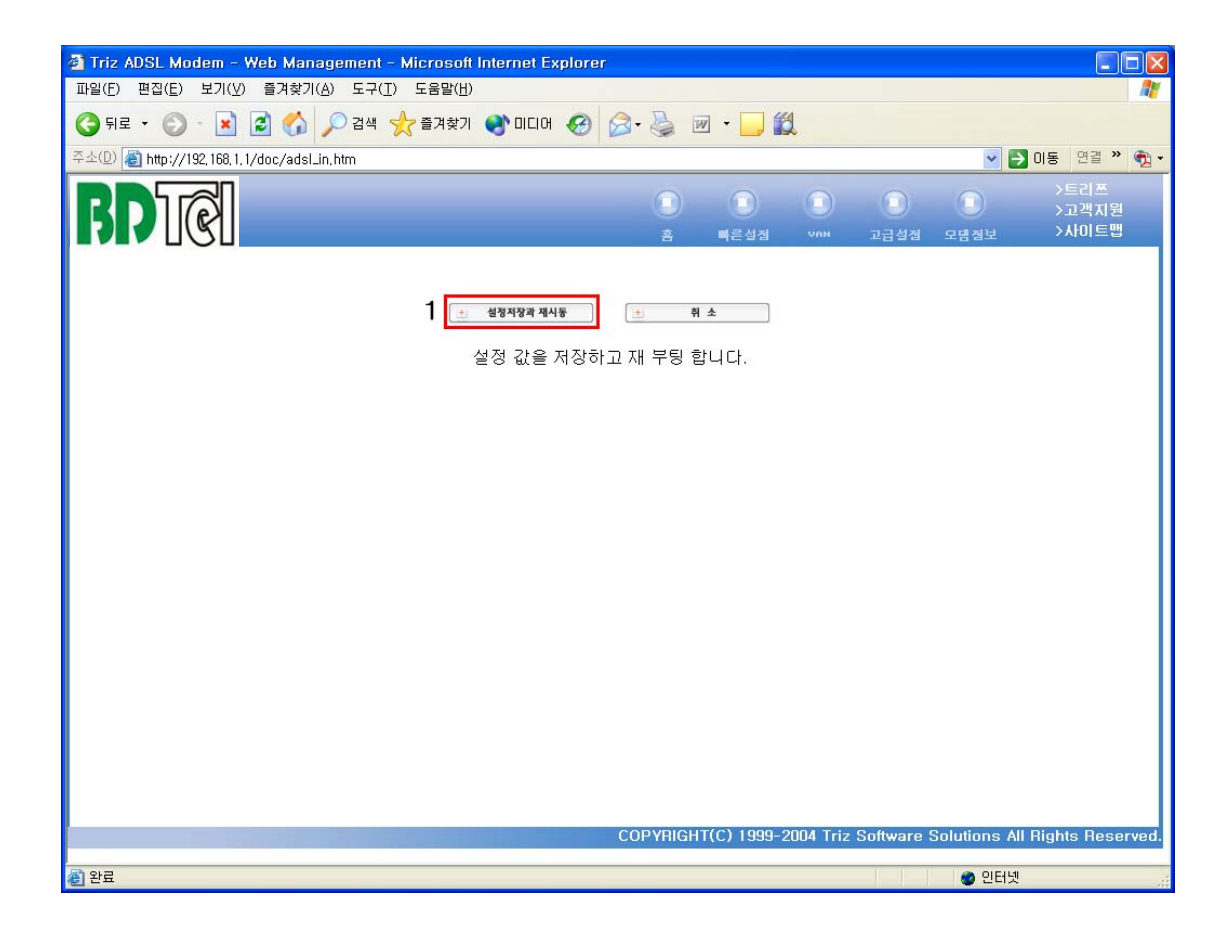

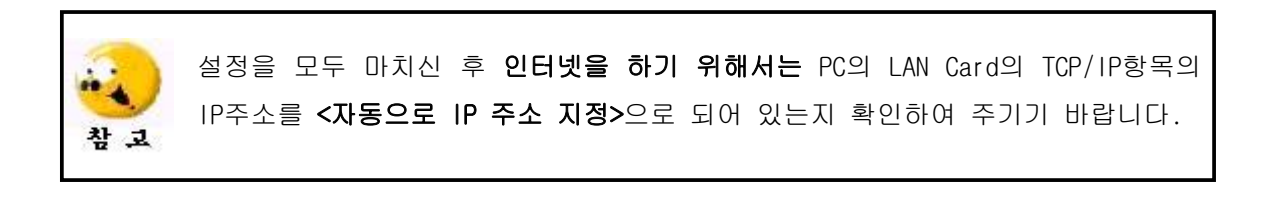

# 문제점 해결하기

| 문제 1                                                                                                    |  |  |  |  |
|----------------------------------------------------------------------------------------------------|--|--|--|--|
| TrizUpdate X                                                                                                    |  |  |  |  |
| 사용할 수 없는 암호입니다.       Check Line용 모뎀이 아닙니다!         모델명을 확인하세요,                                                             |  |  |  |  |
| [····································                                                                                       |  |  |  |  |
| 1) TZ3630L 체크라인 모뎀이 아닌 경우 이거나 사용자 암호를 변경한 경우 입니다.                                                                           |  |  |  |  |
| 2) 사용자 암호를 변경한 경우는 동작 중 모뎀 뒷면의 리셋(Reset)버튼을 약 3초간<br>누르시면 초기의 암호로 다시 복원됩니다.                                                 |  |  |  |  |
| 3) TZ3630L 체크라인 모뎀인지 확인 하시기 바랍니다.                                                                                           |  |  |  |  |
| 문제 2<br>TrizUpdate X<br>모뎀에 연결할 수 없습니다.                                                                                     |  |  |  |  |
| 모뎀과의 랜(케이블)연결을 확인후 다시 시도 하십시오!                                                                                              |  |  |  |  |
| 1) PC와 모뎀이 연결되지 않은 경우이거나 TZ3630L 체크라인 모뎀이 아닌 경우입니다.                                                                         |  |  |  |  |
| 2) 모뎀이 부팅중인 경우<br>⇒ 파워 OFF/ON 후 약 20초 정도가 경과 하여야 LAN 연결이 가능합니다.<br>모뎀의 LAN측 LED를 확인하신 후 다시 시도 하시기 바랍니다.                     |  |  |  |  |
| 3) PC 네트워크 설정 오류인 경우<br>⇒ 2단계: 모뎀 접속 확인 절차로 돌아가서 확인 후 다시 시도 하시기 바랍니다.<br>PC의 LAN카드 네트워크 환경 설정이 자동으로 IP주소 받기(0)로 되어 있어야 합니다. |  |  |  |  |

# 카드리더기 연결용 케이블 결선도

- (1) 적용 모델: TZ3630L (Check Line modem)
- (2) Card Reader Vender: NICE
- (3) 케이블 만드는 방법
- 아래의 케이블에 단자의 Pin 번호는 규격에 의해 표기된 것이 아닙니다. 제작 시 주의 하시기 바랍니다.

### 1. 결선 방법 (NICE 카드리더기 케이블 결선도)

| 단자 명        | MD6(Mini din 6Pin) M Type | RJ-45 8Pin Connector |  |  |
|-------------|---------------------------|----------------------|--|--|
| 적용 대상       | CARD READER               | TZ3630L              |  |  |
| 단자 모양       |                           | RJ-45                |  |  |
| 연결 단자<br>번호 | 3 (GND)                   | 4,5 (GND)            |  |  |
|             | 4 (TX)                    | 6 (RX : Input)       |  |  |
|             | 2 (RX)                    | 3 (TX : Output)      |  |  |
|             | Card Reader사에 따라 핀 배열 및   |                      |  |  |
|             | 연결 단자 번호가 상이 합니다.         |                      |  |  |

#### 2. 주의 사항

- 위 결선에서 MD6의 3번(GND)과 RJ45의 4,5운 GND연결로서 RJ을 연결 시 4,5 단자 중
 하나의 단자만 연결하여도 상관없음. (모뎀 회로에서 4,5 단자 모두 GND로 연결되었음)
 이 외의 단자는 연결을 하지 말아 주십시오.

# 제품보증서

(주)배달정보통신 제품을 구입해 주셔서 대단히 감사합니다. 본 제품의 품질보증기간은 제 품 구입 일로부터 산정 되므로 반드시 구입 일자를 기재 받으시어 충분한 서비스를 받으시 기 바랍니다.

| 제 품 명     |        | 카드결재용 모뎀 |   |   |       |    |     |  |
|-----------|--------|----------|---|---|-------|----|-----|--|
| 모 델 명     |        | TZ3630L  |   |   |       |    |     |  |
| 제조번호(S/N) |        |          |   |   |       |    |     |  |
| 구 입 일 자   |        | 구입일(     | 년 | 월 | 일)로부터 | 년( | 개월) |  |
| 보 증 기 간   |        | 1년       |   |   |       |    |     |  |
| 고객        | 성      | 명        |   |   |       |    |     |  |
|           | 전      | 화        |   |   |       |    |     |  |
|           | 주      | 소        |   |   |       |    |     |  |
|           | E-MAIL |          |   |   |       |    |     |  |

■ 보증 내용

- 1. 본 제품은 엄격한 품질관리 및 검사과정을 거쳐서 만들어진 제품입니다.
- 2. 본 제품은 이상발생시 구입 후 1년간 무상 A/S를 받을 수 있습니다.
- (단, 보증 기간 내라도 유상 서비스 조건에 해당하는 경우 서비스 요금을 받고 수리해 드립니다.)
- 3. 본 보증서는 국내에서만 유효합니다.

4. 본 제품의 수리를 요할 때는 보증서를 꼭 제시해 주시기 바랍니다.

### ■ 유상 서비스

본 제품은 보증기간 내라도 아래 유상 서비스에 해당하는 경우는 서비스 요금 (수리비 + 부품비 + 출장비)을 청구합니다.

- 고객의 취급부주의로 인한 고장 발생시
- 천재지변(화재, 염해, 수해, 낙뢰, 지진, 기타 천재지변으로 정한 기준)

○ 설치 후 이동 시 낙하 등에 의한 고장이나 손상

- 사용자 임의로 제품내부를 개조하여 발생한 고장
- 당사의 A/S요원이 아닌 사람이 제품을 수리 해서 고장 발생시
- 사용전원의 이상으로 인한 고장 발생시

제조사 : ㈜배달정보통신

주소 : 경기도 성남시 중원구 상대원 1동 146-7 대표전화 : 031)733-6608, FAX : 031)733-6609 홈페이지 : www.bdtel.com